## Тренинговый Центр Анфисы Бреус "Вдохновение"

Пошаговые инструкции по управлению и ведению блога на WordPress

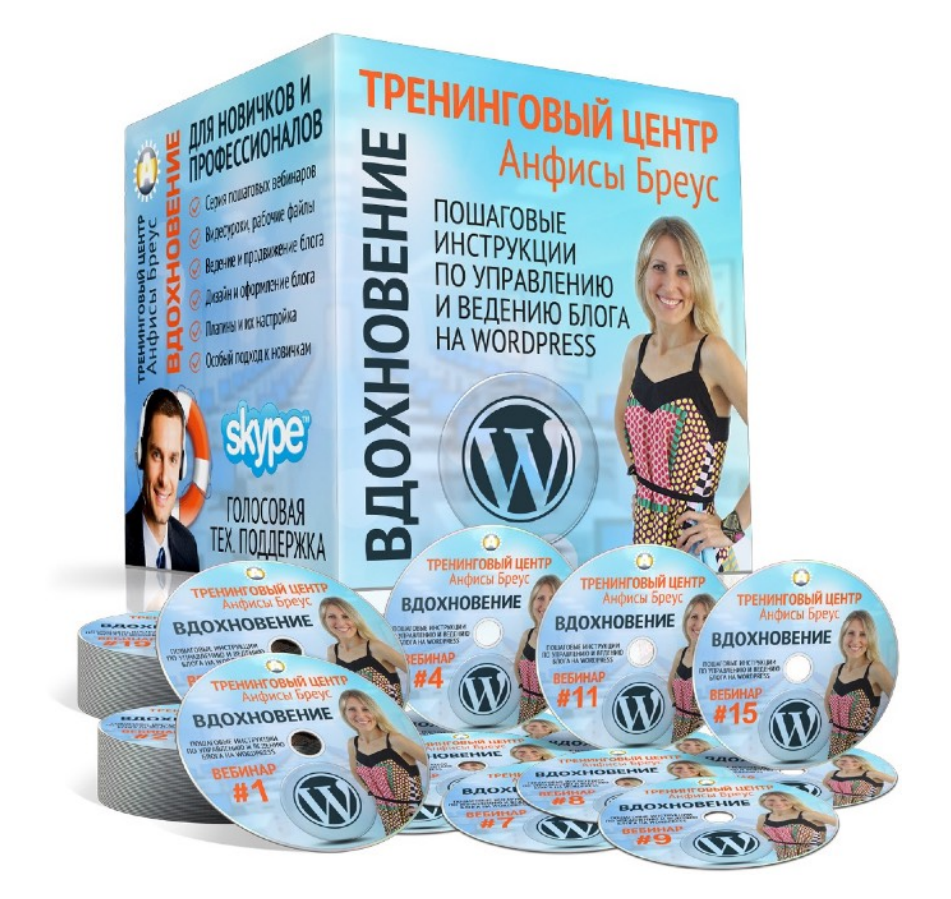

# Урок №89

Тема: Произвольное меню

Уровень сложности: 1

http://wptraining.ru

## Содержание:

- Зачем создавать произвольное меню
- Отчего зависит, где отображается меню на блоге
- Что можно разместить в меню
- Что делать если шаблон не поддерживает создание произвольного меню
- Оптимальное количество пунктов в меню
- Как создать произвольное меню
- Как установить страницу Главная в меню (2 варианта)
- Как поменять местами пункты меню (2 варианта)
- Как создать выпадающее меню (2 варианта)
- Как добавить в меню ссылку на сторонний ресурс
- Как сделать так, чтобы ссылка в меню открывалась в новом окне
- Как указать в ссылке в меню атрибут NOFOLLOW (для ссылок на сторонние ресурсы)
- Как поменять текст пункта меню
- Как добавлять пункты (страницы) меню автоматически
- Создание нескольких меню на примере шаблона AB-Inspiration
- Как редактировать меню
- Управление областями
- Настройка отображения и внешнего вида меню в шаблоне AB-Inspiration
- Как создать произвольное меню для виджета «Произвольное меню»

### Зачем создавать произвольное меню

## Тестовый сайт на WordPress

Ещё один сайт на WordPress

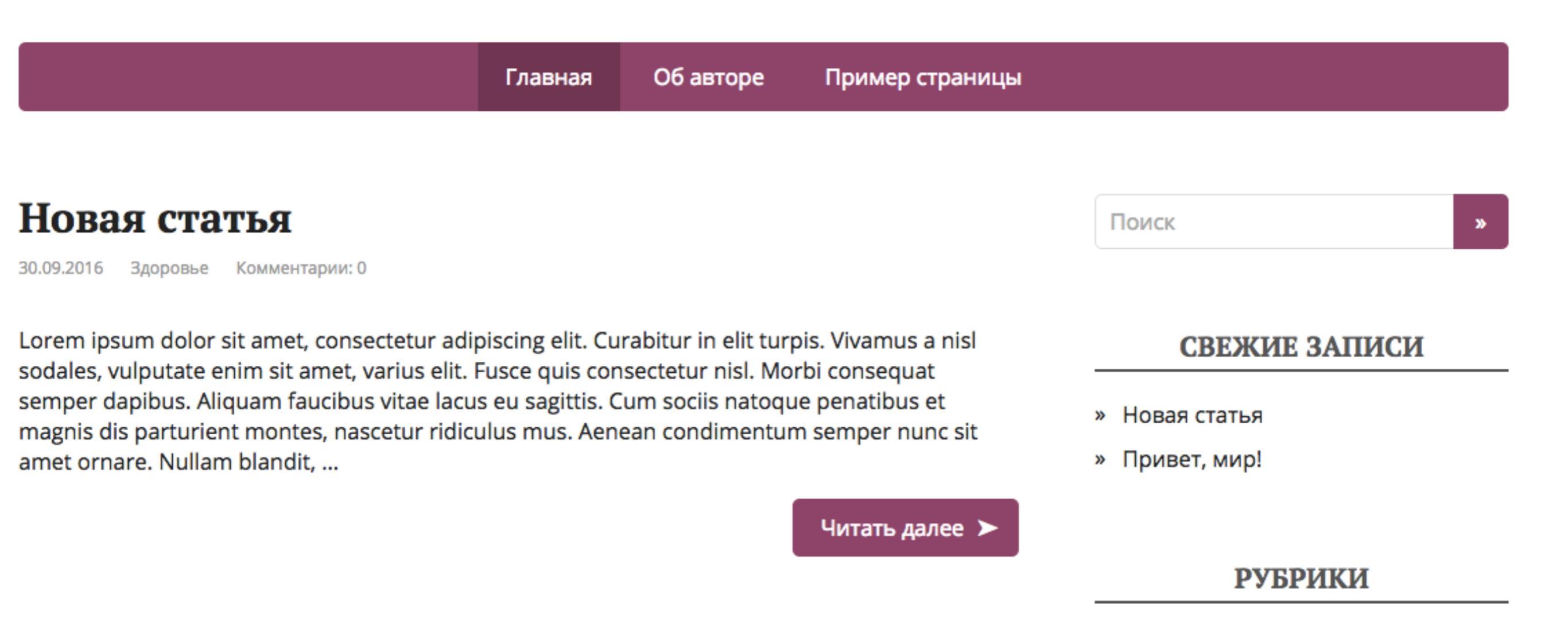

- Страницы автоматически попадают в меню сайта и отображаются в порядке, который указал разработчик (по дате создания, по ID или по алфавиту)
- 2.В меню не попадает больше ничего кроме страниц
- 3. В некоторых шаблонах встроена несколько областей для меню. Автоматически будет только одно меню - основное. Для остальных нужно создавать произвольное меню
- 4. Можно создать произвольное меню и разместить его в виджете

# Отчего зависит, где отображается меню на блоге

1. Количество областей для отображения меню, внешний вид полностью зависят от выбранного шаблона

### В шаблоне AB-Inspiration 6 встроенных меню

1.В шапке
 2.Под/над шапкой

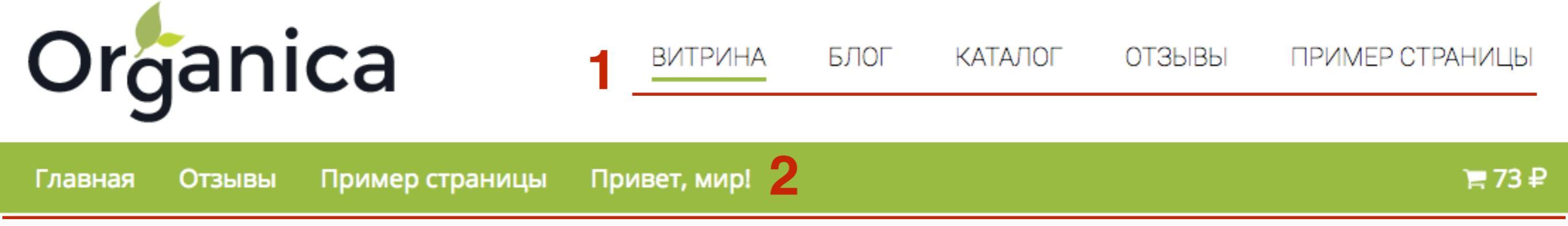

Исходная сортировка 🌲

Главная » Витрина

Отображено 1-24 из 25 результатов

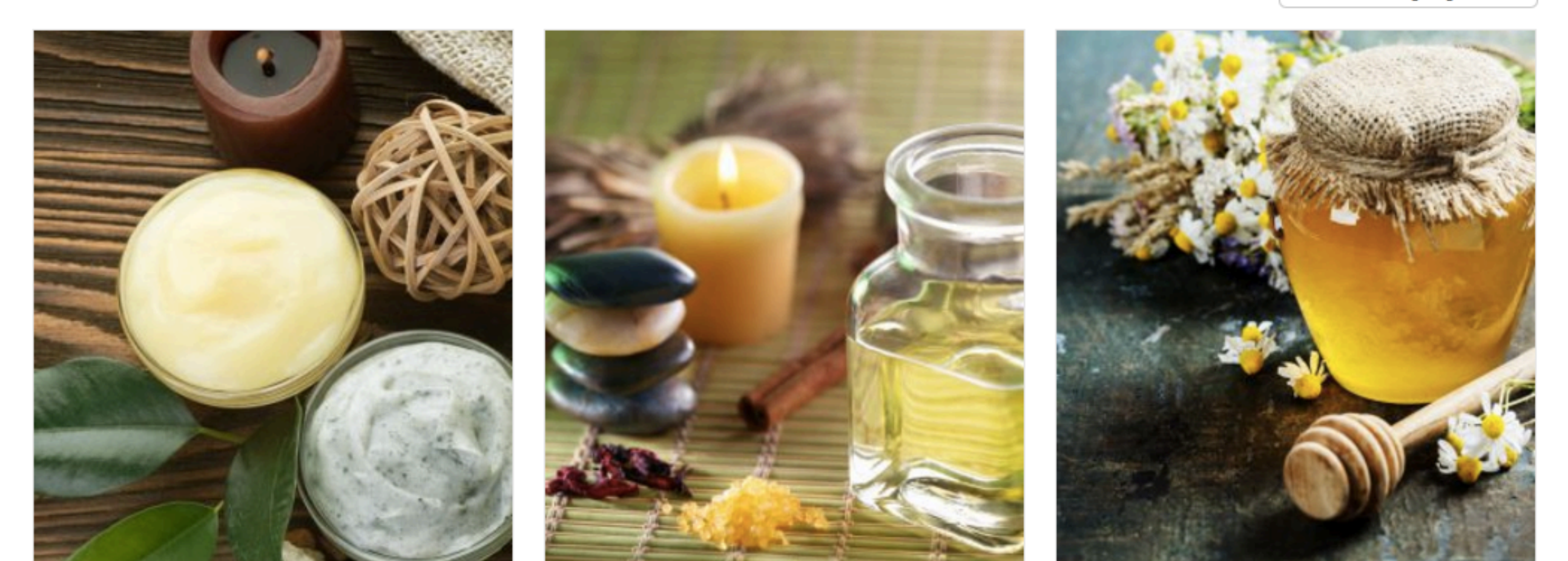

### 3. В нижней части блога (футер)

1

<u>Главная</u> <u>Об Авторе</u> <u>Контакты</u> <u>Портфолио</u> <u>Как создать бизнес блог на WordPress</u> <u>Карта сайта</u>

Блог Анфисы Бреус © 2017 · Все права защищены · Создан на шаблоне-конструкторе AB-Inspiration

### 4. В мобильной версии блога

|    | ٢           | Блог Анфисы Бреус<br>практика создания и настройки бизнес блога | 1 |   |
|----|-------------|-----------------------------------------------------------------|---|---|
| 15 |             |                                                                 |   |   |
|    | Главная     |                                                                 |   |   |
|    | Блог        |                                                                 |   |   |
|    | Об Авторе   |                                                                 |   |   |
|    | Контакты    |                                                                 |   |   |
|    | Карта сайта |                                                                 |   |   |
|    | Поиск по    | блогу                                                           |   | Q |
|    |             |                                                                 |   |   |

### 5. Плавающее меню

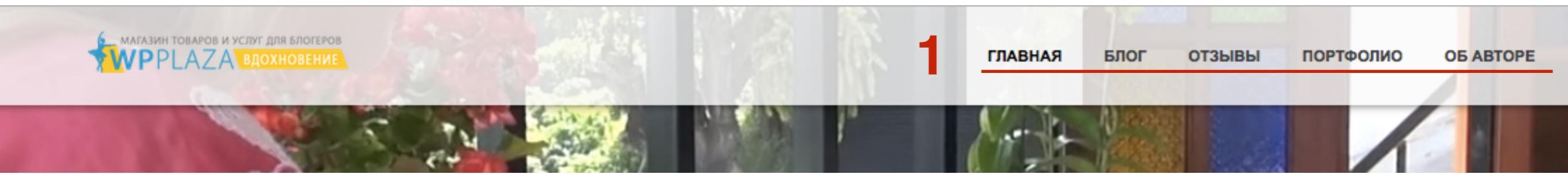

### Что можно разместить в меню

- 1. Страницы
- 2. Рубрики
- 3. Статьи
- 4. Произвольные ссылки
- 5. Метки
- 6.Другие типы произвольного контента (созданные плагинами, например **Каталог**)

# Что делать если шаблон не поддерживает создание произвольного меню

1. Искать другой, более современный шаблон

2. Дорабатывать шаблона (Зарегистрировать функцию register\_nav\_menus с новым меню, затем прописать вывод функции в нужном месте в шаблоне, создание стиля)

### **КОДЕКС WordPress**

https://codex.wordpress.org/Function\_Reference/register\_nav\_menus

### Оптимальное количество пунктов в меню

- 1. Чтобы визуально вмещалось в положенную область (без переноса на вторую строку)
- 2. Слишком большие выпадающие меню тяжело воспринимаются

### Как создать произвольное меню

Свернуть меню

- 1. Перейти в раздел «Внешний вид Меню»
- 2. Написать название меню (произвольно)
- 3. Нажать на кнопку «Создать меню»

| 🖚 Консоль       |                                                          | iva                                                  | Настройки экрана 🔻 | Помощь 🔻    |
|-----------------|----------------------------------------------------------|------------------------------------------------------|--------------------|-------------|
|                 | ПИСНЮ Переити к визуальной настрой                       |                                                      |                    |             |
| 🖈 Записи        | Редактировать меню                                       |                                                      |                    |             |
| 📮 Медиафайлы    |                                                          |                                                      |                    |             |
| 📕 Страницы      | Постоянная ссылка: <u>http://localhost:8888/test/ob-</u> | avtore/ Изменить                                     |                    |             |
| 🗭 Комментарии 2 |                                                          |                                                      |                    |             |
| 🔊 Внешний вид   | Страницы                                                 | Название меню 2                                      | 3 _ c              | оздать меню |
| Темы            | Самые свежие Все Поиск                                   | Введите название меню, затем нажмите «Создать меню». |                    |             |
| Настроить       |                                                          |                                                      |                    |             |
| Виджеты         | Обавторе                                                 |                                                      | _                  |             |
| Меню            | Пример страницы                                          |                                                      | Co                 | оздать меню |
| Заголовок       | Добавить в меню                                          |                                                      |                    |             |
| Фон             |                                                          |                                                      |                    |             |
| Редактор        | Записи 🔻                                                 |                                                      |                    |             |
| 🖆 Плагины 📀     | Произвольные ссылки                                      |                                                      |                    |             |
| 🕹 Пользователи  |                                                          |                                                      |                    |             |
| 🖋 Инструменты   | Рубрики 🔻                                                |                                                      |                    |             |
| Настройки       | Формат 🔻                                                 |                                                      |                    |             |
| 🗱 Ads           |                                                          |                                                      |                    |             |
|                 |                                                          |                                                      |                    |             |

- 1. В блоке «Страницы»
- 2. выбрать страницы для меню (отметить галочкой)
- 3. Нажать на кнопку «Добавить в меню»

| Страницы                                               | Название меню Сохранить меню                                                                                                 |  |  |
|--------------------------------------------------------|----------------------------------------------------------------------------------------------------|--|--|
| Самые свежие Все Поиск<br>Об авторе<br>Пример страницы | <b>Структура меню</b><br>Добавьте элементы меню из столбца слева.                                                            |  |  |
| <u>Выделить все</u><br><b>З</b> Добавить в меню        | Настройки меню<br><i>Автоматически</i> Автоматически добавлять в это меню новые страницы верхнего уровня<br><i>добавлять</i> |  |  |
| Записи 🔻                                               | Страницы Показать Основное меню                                                                                              |  |  |
| Произвольные ссылки 🔻                                  | местонахождение Меню социальных ссылок                                                                                       |  |  |
| Рубрики 🔻                                              | Удалить меню Сохранить меню                                                                                                  |  |  |
| Формат •                                               |                                                                                                    |  |  |

- 1. Открыть блок Записи
- 2. выбрать записи для меню
- 3. Нажать кнопку «Добавить в меню»

| Страницы 🔻                   | Название меню Сохранить меню                                                                                                    |
|------------------------------|----------------------------------------------------------------------------------------------------|
| Записи •                     | Структура меню<br>Расположите элементы в желаемом порядке путём перетаскивания. Можно также щёлкнуть на<br>стрелку справа от элемента, чтобы открыть дополнительные настройки. |
| Привет, мир!<br>Выделить все | Обавторе Страница •                                                                                                    |
| Произвольные ссылки          | Настройки меню                                                                                                    |
| Рубрики •                    | Автоматически Автоматически добавлять в это меню новые страницы верхнего уровня<br>добавлять<br>страницы                                                                       |
| Формат                       | Показать Основное меню<br>местонахождение Меню социальных ссылок                                                                                                    |
|                              | Удалить меню Сохранить меню                                                                                                    |

- 1. Открыть блок Рубрики
- 2. Выбрать рубрики для меню
- 3. Нажать кнопку «Добавить в меню»

| Страницы                       | v            | Название меню                                                                                                    | Главное меню                                                     |               | Сохранить меню                   |
|--------------------------------|--------------|----------------------------------------------------------------------------------------------------|------------------------------------------------------------------|---------------|----------------------------------|
| Записи 🔻                       |              | Структура м                                                                                                    | еню                                                              |               |                                  |
| Произвольные ссылки 🔻          |              | Расположите элементы в желаемом порядке путём перетаскивания. Можно также щёлкнуть на<br>стрелку справа от элемента, чтобы открыть дополнительные настройки. |                                                                  |               |                                  |
| Рубрики                        | *            | Об авторе                                                                                                    |                                                                  | Страница      | •                                |
| Часто используемые Без рубрики | Все Поиск    | Пример стран                                                                                                    | ицы                                                              | Страница      | •                                |
| 2 🗹 Здоровье                   |              | Новая статья                                                                                                    |                                                                  | Запись        | •                                |
| Выделить все 3 Доб             | авить в меню | Настройки м                                                                                                    | еню                                                              |               |                                  |
| Формат                         | v            | Автоматически<br>добавлять<br>страницы                                                                                                    | Автоматически добавля                                            | ть в это менн | о новые страницы верхнего уровня |
|                                |              | Показать<br>местонахождени                                                                                                    | <ul> <li>Основное меню</li> <li>Меню социальных ссыло</li> </ul> | ок            |                                  |

- 1. Отметить галочкой местоположение меню
- 2. Нажать на кнопку «Сохранить»

| Название меню                                                                                                    | Главное меню 2 Сохранить меню                                                                                                    |  |  |  |  |  |
|----------------------------------------------------------------------------------------------------|----------------------------------------------------------------------------------------------------|--|--|--|--|--|
| Структура ме<br>Расположите элем<br>стрелку справа от                                                                             | ню<br>иенты в желаемом порядке путём перетаскивания. Можно также щёлкнуть на<br>элемента, чтобы открыть дополнительные настройки. |  |  |  |  |  |
| Об авторе                                                                                                    | Страница 🔻                                                                                                    |  |  |  |  |  |
| Пример страни                                                                                                    | цы Страница 🔻                                                                                                    |  |  |  |  |  |
| Новая статья                                                                                                    | Запись 🔻                                                                                                    |  |  |  |  |  |
| Здоровье                                                                                                    | Рубрика 🔻                                                                                                    |  |  |  |  |  |
| <b>Настройки меню</b><br>Автоматически Автоматически добавлять в это меню новые страницы верхнего уровня<br>добавлять<br>страницы |                                                                                                    |  |  |  |  |  |
| Показать<br>местонахождение                                                                                                    | <ul> <li>Основное меню</li> <li>Меню социальных ссылок</li> </ul>                                                                 |  |  |  |  |  |

### Произвольное меню на блоге

### **Тестовый сайт на WordPress**

Ещё один сайт на WordPress

Об авторе Пример страницы Новая статья

ья Здоровье

### Новая статья

#### 30.09.2016

#### Здоровье

Aenean at leo blandit, commodo nulla sit amet, condimentum, congue sapien, feugiat faucibus risus, imperdiet ut tellus ac, Nullam sapien tortor, Pellentesque, porttitor varius, rhoncus urna Добавить комментарий Изменить

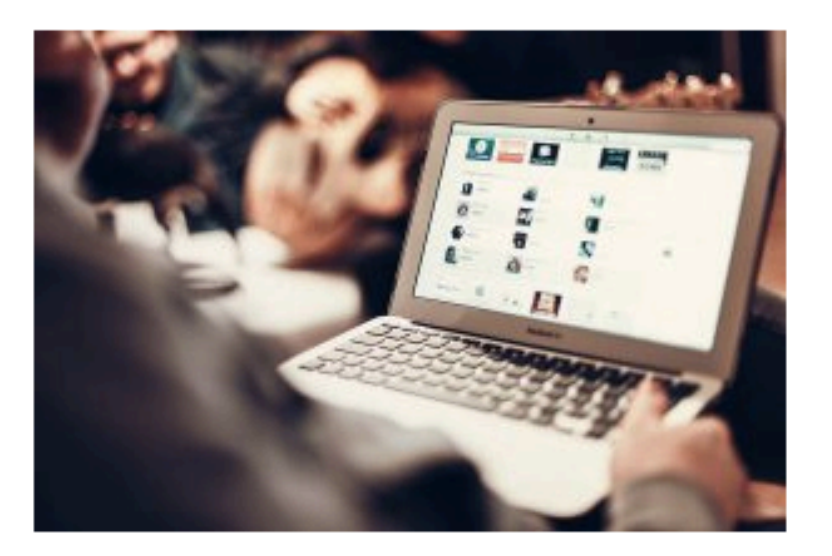

amet, consectetur adipiscing elit. Curabitur in elit turpis. Vivamus a nisl sodales, vulputate enim sit amet, varius elit. Fusce quis consectetur nisl. Morbi consequat semper dapibus. Aliquam

Lorem ipsum dolor sit

faucibus vitae lacus eu sagittis. Cum sociis natoque penatibus et magnis

#### dia nontriviant mantae, nacastrin ridiarilus mus. Aanaan aandimantrim

#### ДОБРО ПОЖАЛОВАТЬ!

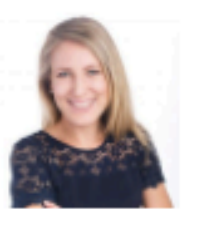

Я Анфиса Бреус, **разработчик шаблонов** конструкторов и плагинов для блогов на

WordPress, создатель и разработчик многоцелевого шаблона-конструктора "AB-Inspiration".

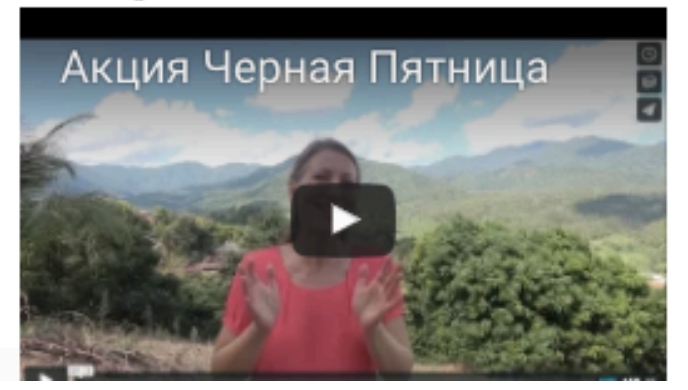

## Как установить страницу Главная в меню Вариант 1

- 1. В блоке «Страницы»
- 2. Переключить во вкладку «Все»
- 3. Отметить галочкой Главная
- 4. Нажать на кнопку «Добавить в меню»
- 5. Нажать на кнопку «Сохранить меню»

| Страницы                                          | Название меню Главное меню 5 Сохранить меню                                                                                                    |
|---------------------------------------------------|----------------------------------------------------------------------------------------------------|
| Самые свежие Все 21оиск<br>З Главная<br>Об авторе | Структура меню<br>Расположите элементы в желаемом порядке путём перетаскивания. Можно также щёлкнуть на<br>стрелку справа от элемента, чтобы открыть дополнительные настройки. |
| Пример страницы                                   | Главная Произвольная ссылка 🔻                                                                                                    |
| <u>Выделить все</u><br>Добавить в меню            | Обавторе Страница 🔻                                                                                                    |
| Записи 🔻                                          | Пример страницы Страница 🔻                                                                                                    |
| Произвольные ссылки 🔹                             | Новая статья Запись 🔻                                                                                                    |
| Рубрики •                                         | Здоровье Рубрика 🔻                                                                                                    |
| Формат •                                          |                                                                                                    |

### **Как установить страницу Главная в меню** Вариант 2

- 1. В блоке «Произвольные ссылки»
- 2. В поле «URL» прописать главную страницу блога
- 3. В поле «Текст ссылки» написать Главная
- 4. Нажать на кнопку «Добавить в меню»

| Страницы 🔻                 |   | Название меню Сохранить меню                                                                                                    |  |
|----------------------------|---|----------------------------------------------------------------------------------------------------|--|
| Записи 🔻                   |   | Структура меню                                                                                                    |  |
| Произвольные ссылки        |   | Расположите элементы в желаемом порядке путём перетаскивания. Можно также щёлкнуть на<br>стрелку справа от элемента, чтобы открыть дополнительные настройки.                                                                                                    |  |
| URL 2 http://localhost:888 | 3 | Обавторе Страница 🔻                                                                                                    |  |
| Текст ссылки<br>Славная    |   | Пример страницы Страница 🔻                                                                                                    |  |
| Добавить в меню            |   | Новая статья Запись 🔻                                                                                                    |  |
| Рубрики                    | • | Здоровье Рубрика 🔻                                                                                                    |  |
| Формат                     | Ŧ |                                                                                                    |  |
|                            |   | Настройки меню         Автоматически       Автоматически добавлять в это меню новые страницы верхнего уровня         добавлять       Автоматически добавлять в это меню новые страницы верхнего уровня         Показать       ✓         местонахождение       Основное меню         Меню социальных ссылок |  |

### 1. Нажать на кнопку «Сохранить»

| Страницы 🔻          | Название меню Главное меню Сохранить меню                                                                                                    |
|---------------------|----------------------------------------------------------------------------------------------------|
| Записи •            | Структура меню                                                                                                    |
| Произвольные ссылки | Расположите элементы в желаемом порядке путём перетаскивания. Можно также щёлкнуть на<br>стрелку справа от элемента, чтобы открыть дополнительные настройки. |
| URL http://         | Об авторе Страница 🔻                                                                                                    |
| Текст ссылки        | Пример страницы Страница 🔻                                                                                                    |
| Добавить в меню     | Новая статья Запись 🔻                                                                                                    |
| Рубрики •           | Здоровье Рубрика 🔻                                                                                                    |
| Формат •            | Главная Произвольная ссылка 🔻                                                                                                    |

### Как поменять местами пункты меню

Вариант 1

1. Нажать левой кнопкой мыши на пункт меню который хотите перенести

| Страницы 🔻          | Название меню Сохраните                                                                                                    |
|---------------------|----------------------------------------------------------------------------------------------------|
| Записи 🔻            | Структура меню                                                                                                    |
| Произвольные ссылки | Расположите элементы в желаемом порядке путём перетаскивания. Можно также щёлкнуть<br>стрелку справа от элемента, чтобы открыть дополнительные настройки. |
| URL http://         | Обавторе Страница 🔻                                                                                                    |
| Текст ссылки        | Пример страницы Страница 🔻                                                                                                    |
| Добавить в меню     | Новая статья Запись 🔻                                                                                                    |
| Рубрики •           | Здоровье Рубрика 🔻                                                                                                    |
| Формат •            | Главная Произвольная ссылка 🔻                                                                                                    |
|                     |                                                                                                    |

- 1. Перетащить в нужное место (когда в нужном месте появится пунктир, отпустить мышку)
- 2. Нажать на кнопку «Сохранить меню»

| Страницы 🔻          | Название меню Главное меню 2 Сохранить меню                                                                                                    |
|---------------------|----------------------------------------------------------------------------------------------------|
| Записи 🔻            | Структура меню                                                                                                    |
| Произвольные ссылки | Расположите элементы в желаемом порядке путём перетаскивания. Можно также щёлкнуть на<br>стрелку справа от элемента, чтобы открыть дополнительные настройки. |
| URL http://         | Главная Произвольная ссылка 🔻                                                                                                    |
| Текст ссылки        | Об авторе Страница 🔻                                                                                                    |
| Добавить в меню     | Пример страницы Страница 🔻                                                                                                    |
| Рубрики 🔻           | Новая статья Запись 🔻                                                                                                    |
| Формат •            | Здоровье Рубрика 🔻                                                                                                    |

## Как поменять местами пункты меню

Вариант 2

- 1. Открыть пункт меню для редактирования
- 2. Выбрать нужное перемещение (Выше, Ниже, Под «Название страницы», Наверх)

| Страницы            | * |
|---------------------|---|
| Записи              | • |
| Произвольные ссылки | • |
| Рубрики             | • |
| Метки               | • |

| азвание меню Главное                             | меню                                                             |               |                              | Сохранить мен    |
|--------------------------------------------------|------------------------------------------------------------------|---------------|------------------------------|------------------|
| Структура меню                                   |                                                                  |               |                              |                  |
| асположите элементы в<br>трелку справа от элемен | желаемом порядке путём перета<br>та, чтобы открыть дополнительнь | скив<br>не на | зания. Можно та<br>астройки. | акже щёлкнуть на |
| Главная                                          | Произвольная ссылка                                              | •             |                              |                  |
| Об авторе                                        | Страница                                                         | •             |                              |                  |
| Пример страницы                                  | Страница                                                         | •             |                              |                  |
| Здоровье                                         | Рубрика                                                          |               | ] 1                          |                  |
| Текст ссылки                                     |                                                                  |               |                              |                  |
| Здоровье                                         |                                                                  |               |                              |                  |
| Перемести Выше Ниж                               | <u>се Под «Пример страницы»</u>                                  |               |                              |                  |
| <u>Наверх</u>                                    |                                                                  |               |                              |                  |
| Оригинал: Здоровье                               |                                                                  |               |                              |                  |
|                                                  |                                                                  |               |                              |                  |
| удалить   Отмена                                 |                                                                  |               |                              |                  |

### Как создать выпадающее меню

Вариант 1

- 1. Нажать левой кнопкой мыши на пункт меню который хотите сделать выпадающим и перетащить его немого правее (появится пунктир, отпустить)
- 2. Нажать на кнопку «Сохранить меню»

| Страницы 🔻          | Название меню Главное меню 2 Сохранить меню                                                                                                    |
|---------------------|----------------------------------------------------------------------------------------------------|
| Записи 🔻            | Структура меню                                                                                                    |
| Произвольные ссылки | Расположите элементы в желаемом порядке путём перетаскивания. Можно также щёлкнуть на<br>стрелку справа от элемента, чтобы открыть дополнительные настройки. |
| URL http://         | Главная Произвольная ссылка 🔻                                                                                                    |
| Текст ссылки        | Обавторе Страница 🔻                                                                                                    |
| Добавить в меню     | Здоровье Рубрика 🔻                                                                                                    |
| Рубрики 🔻           | Новая статья Запись 🔻                                                                                                    |
| Формат •            | Пример страницы Страница 🔻                                                                                                    |

### Как создать выпадающее меню

Вариант 2

1. Разместить выпадающий пункт меню под «родительским» пунктом

| Страницы            | * |
|---------------------|---|
| Записи              | • |
| Произвольные ссылки | • |
| Рубрики             | • |
| Метки               |   |

| Название меню Гла                                              | вное меню                                                               |               | Сохранить меню                             |
|----------------------------------------------------------------|-------------------------------------------------------------------------|---------------|--------------------------------------------|
| Структура меню<br>Расположите элемент<br>стрелку справа от эле | ы в желаемом порядке путём перета<br>мента, чтобы открыть дополнительні | скив<br>ые на | ания. Можно также щёлкнуть на<br>астройки. |
| Главная                                                        | Произвольная ссылка                                                     | •             |                                            |
| Об авторе                                                      | Страница                                                                |               |                                            |
| Здоровье                                                       | Рубрика                                                                 | *             |                                            |
| Новая статья                                                   | Запись                                                                  | •             |                                            |
| Пример страницы                                                | Страница                                                                | *             |                                            |
| Полезные статьи                                                | Произвольная ссылка                                                     | •             |                                            |

1. Открыть пункт меню, который будет выпадающим, для редактирования

Сохранить меню

2. Нажать на ссылку «Под «Название стараницы» »

| Страницы            | • | Название меню                                                       | Главное меню                  |                         |       | Сохранить мен                 |  |  |
|---------------------|---|---------------------------------------------------------------------|-------------------------------|-------------------------|-------|-------------------------------|--|--|
| Записи              | * | Структура м                                                         | еню                           |                         |       |                               |  |  |
| Произвольные ссылки | • | Расположите эле                                                     | ементы в желаемом поряд       | ке путём перета         | скива | ания. Можно также щёлкнуть на |  |  |
| Рубрики             | • | стрелку справа от элемента, чтооы открыть дополнительные настроики. |                               |                         |       |                               |  |  |
| Метки               | • | Главная                                                             | Произ                         | звольная ссылка         | *     |                               |  |  |
|                     |   | Об авторе                                                           |                               | Страница                | •     |                               |  |  |
|                     |   | Здоровье                                                            |                               | Рубрика                 | •     |                               |  |  |
|                     |   | Новая статья                                                        |                               | Запись                  | ٢     | 1                             |  |  |
|                     |   | Текст ссылки                                                        |                               |                         |       |                               |  |  |
|                     |   | Новая статья                                                        | 2                             |                         |       |                               |  |  |
|                     |   | Переместить В                                                       | <u>Выше Ниже Под «Здоровь</u> | <u>е»</u> <u>Наверх</u> |       |                               |  |  |
|                     |   | Оригинал: Нов                                                       | зая статья                    |                         |       |                               |  |  |
|                     |   | <u>Удалить</u>   <u>Отме</u>                                        | ена                           |                         |       |                               |  |  |
- 1. Пункт меню переместится чуть правее
- 2. Нажать на кнопку «Сохранить меню»

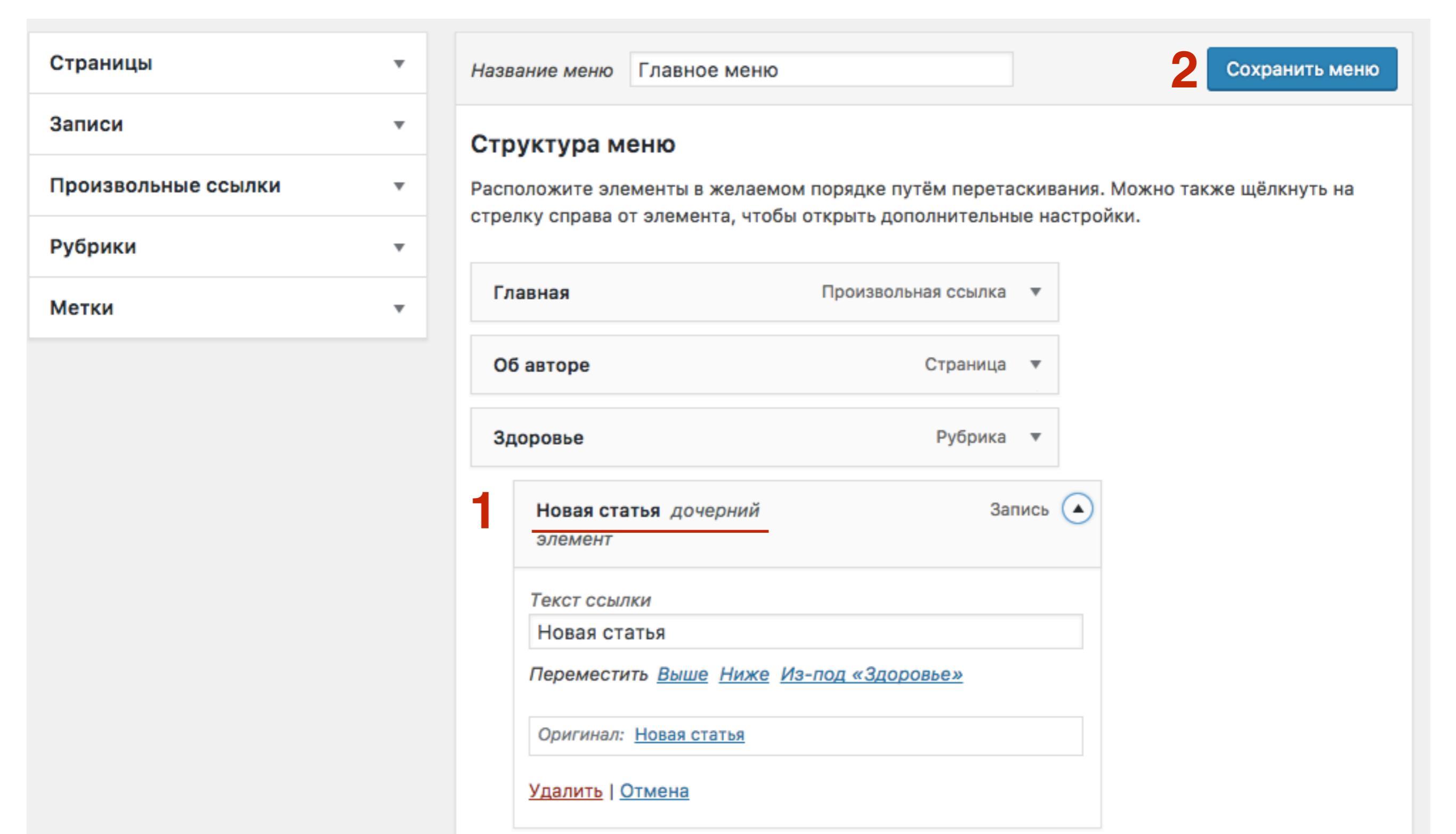

- 1. При наведении мышки на пункт меню
- 2. Ниже появляется выпадающее меню

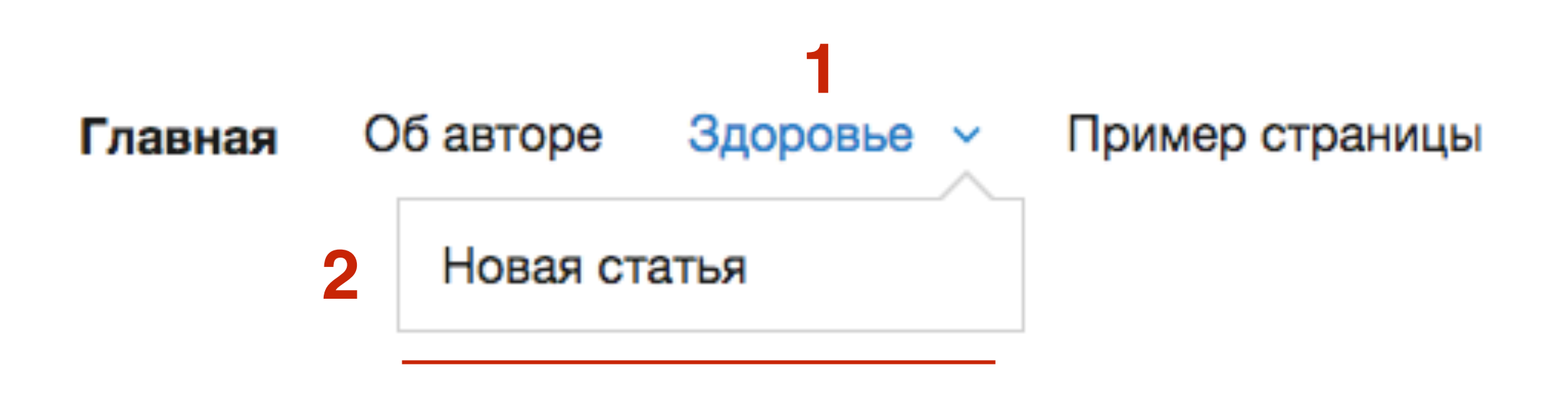

# Как добавить в меню ссылку на сторонний ресурс

- 1. В блоке «Произвольные ссылки»
- 2. В поле «**URL**» прописать главную страницу блога
- 3. В поле «Текст ссылки» написать Главная
- 4. Нажать на кнопку «Добавить в меню»
- 5. Нажать на кнопку «Сохранить меню»

| Страницы •                               | Название меню Главное меню 5 Сохранить меню                                                                                                    |
|------------------------------------------|----------------------------------------------------------------------------------------------------|
| Записи 🔻                                 | Структура меню                                                                                                    |
| Произвольные ссылки                      | Расположите элементы в желаемом порядке путём перетаскивания. Можно также щёлкнуть на<br>стрелку справа от элемента, чтобы открыть дополнительные настройки. |
| URL 2 http://anfisabreus.r               | Главная Произвольная ссылка 🔻                                                                                                    |
| Текст ссылки<br><b>З</b> Полезные статьи | Об авторе Страница 🔻                                                                                                    |
| Добавить в меню                          | Здоровье Рубрика 🔻                                                                                                    |
| Рубрики •                                | Новая статья дочерний Запись 🔻<br>элемент                                                                                                    |
| Формат •                                 | Пример страницы Страница 🔻                                                                                                    |
|                                          |                                                                                                    |

# Как сделать так, чтобы ссылка в меню открывалась в новом окне

#### 1. Наверху справа нажать на кнопку «Настройки экрана»

| Меню       | Перейти к визу | альной настрой          | ке                                  | 1                                                                            | ŀ             | Настройки экрана ▼                 | Помощь 🔻    |
|------------|----------------|-------------------------|-------------------------------------|------------------------------------------------------------------------------|---------------|------------------------------------|-------------|
| Редактир   | овать меню     | Управление              | областями                           |                                                                              |               |                                    |             |
| Отредактир | руйте меню ниж | е или <u>создайте н</u> | новое меню.                         |                                                                              |               |                                    |             |
| Страниць   | 4              | •                       | Название меню                       | Главное меню                                                                 |               | Cox                                | ранить меню |
| Записи     |                | *                       | Структура м                         | еню                                                                          |               |                                    |             |
| Произвол   | іьные ссылки   | *                       | Расположите эле<br>стрелку справа о | менты в желаемом порядке путём пере<br>т элемента, чтобы открыть дополнитель | аски<br>ные н | зания. Можно также щё<br>астройки. | ёлкнуть на  |
| URL        | http://        |                         | Главная                             | Произвольная ссылка                                                          | • ▼           |                                    |             |
| Текст ссыл | ки             |                         | Об авторе                           | Страница                                                                     | •             |                                    |             |
|            | Добав          | ить в меню              | Здоровье                            | Рубрик                                                                       | ∍ ▼           |                                    |             |

1. ОТметить галочкой «Цель ссылки»

| Блоки                                                                    |                    |
|--------------------------------------------------------------------------|--------------------|
| 🗸 Страницы 🗹 Записи 🗹 Произвольные ссылки 🗹 Рубрики 🗹 Метки 🗌 Формат     |                    |
| Показывать расширенные свойства меню                                     |                    |
| ✓ Цель ссылки Aтрибут title Kлассы CSS Oтношение к ссылке (XFN) Oписание |                    |
|                                                                          | Настройки экрана 🔺 |
| Меню Перейти к визуальной настройке                                      |                    |

#### ШАГ З

| Страницы 🔻 |                 |   |  |  |
|------------|-----------------|---|--|--|
| Записи     |                 | • |  |  |
| Произво    | льные ссылки    |   |  |  |
|            |                 |   |  |  |
| URL        | http://         |   |  |  |
| Текст ссы  | лки             |   |  |  |
|            | Добавить в менк | þ |  |  |
| Рубрики    |                 | • |  |  |
| Метки      |                 | • |  |  |

- 1. Открыть пункт меню для редактирования
- 2. Поставить галочку «Открывать в новой вкладке»
- 3. Нажать на кнопку «Сохранить меню»

| азвание меню Гл                          | авное меню                                   |                                    |               |                |                 | 3 Co>   | фанить  |
|------------------------------------------|----------------------------------------------|------------------------------------|---------------|----------------|-----------------|---------|---------|
| труктура менн                            | 0                                            |                                    |               |                |                 |         |         |
| асположите элемен<br>трелку справа от эл | іты в желаемом поряд<br>емента, чтобы открыт | ке путём перета<br>ь дополнительны | скив<br>ые на | ания.<br>Істро | . Можно<br>йки. | также щ | ёлкнуті |
| Главная                                  | Прои                                         | звольная ссылка                    | ٣             |                |                 |         |         |
| Об авторе                                |                                              | Страница                           | •             |                |                 |         |         |
| Здоровье                                 |                                              | Рубрика                            | •             |                |                 |         |         |
| Новая статья<br>элемент                  | дочерний                                     | 3ar                                | пись          | •              |                 |         |         |
| Пример страницы                          | I                                            | Страница                           | ۳             |                |                 |         |         |
| Полезные статьи                          | Прои                                         | звольная ссылка                    |               | 1              |                 |         |         |
| URL                                      |                                              |                                    |               |                |                 |         |         |
| http://anfisab                           | reus.ru                                      |                                    |               |                |                 |         |         |
| Текст ссылки                             |                                              |                                    |               |                |                 |         |         |
| Полезные статьи                          |                                              |                                    |               |                |                 |         |         |
| Открывать в нов                          | вой вкладке 🤰                                |                                    |               |                |                 |         |         |

#### Как указать в ссылке в меню атрибут NOFOLLOW (для ссылок на сторонние ресурсы)

#### 1. Наверху справа нажать на кнопку «Настройки экрана»

| Меню       | Перейти к визу | альной настрой          | ке                                  | 1                                                                            | ŀ             | Настройки экрана ▼                 | Помощь 🔻    |
|------------|----------------|-------------------------|-------------------------------------|------------------------------------------------------------------------------|---------------|------------------------------------|-------------|
| Редактир   | овать меню     | Управление              | областями                           |                                                                              |               |                                    |             |
| Отредактир | руйте меню ниж | е или <u>создайте н</u> | новое меню.                         |                                                                              |               |                                    |             |
| Страниць   | 4              | •                       | Название меню                       | Главное меню                                                                 |               | Cox                                | ранить меню |
| Записи     |                | *                       | Структура м                         | еню                                                                          |               |                                    |             |
| Произвол   | іьные ссылки   | *                       | Расположите эле<br>стрелку справа о | менты в желаемом порядке путём пере<br>т элемента, чтобы открыть дополнитель | аски<br>ные н | зания. Можно также щё<br>астройки. | ёлкнуть на  |
| URL        | http://        |                         | Главная                             | Произвольная ссылка                                                          | • ▼           |                                    |             |
| Текст ссыл | ки             |                         | Об авторе                           | Страница                                                                     | •             |                                    |             |
|            | Добав          | ить в меню              | Здоровье                            | Рубрик                                                                       | ∍ ▼           |                                    |             |

1. ОТметить галочкой «Отношение к ссылке»

| Блоки            |                |                  |            |              |               |  |
|------------------|----------------|------------------|------------|--------------|---------------|--|
| 🗸 Страницы 🗹 🤅   | Записи 🗹 Прои  | извольные ссылки | 🗸 Рубрики  | Метки        | Формат        |  |
| Показывать расши | ренные свойств | а меню           |            | 1            |               |  |
| ✓ Цель ссылки    | Атрибут title  | Классы CSS       | 🗸 Отношени | е к ссылке ( | XFN) Описание |  |
|                  |                |                  |            |              |               |  |

- 1. Открыть пункт меню для редактирования
- 2. В поле «Отношение к ссылке» прописать «nofollow»
- 3. Нажать на кнопку «Сохранить меню»

| Страницы                                               | Название меню Мое меню                                                                                                    |
|--------------------------------------------------------|----------------------------------------------------------------------------------------------------|
| Самые свежие Все Поиск<br>Об авторе<br>Пример страницы | <b>Структура меню</b><br>Расположите элементы в желаемом порядке путём перетаскивания. Можно также щёлкнуть на стрелку справа от элемента, чтобы открыть<br>дополнительные настройки. |
| Выделить все                                           | Главная Произвольная ссылка 🔻                                                                                                    |
| Добавить в меню                                        | Обавторе Страница 🔻                                                                                                    |
| Записи 🔻                                               | Полезные статьи Произвольная ссылка 🔺                                                                                                    |
| Произвольные ссылки 🔻                                  | URL                                                                                                    |
| Рубрики 🔻                                              | http://anfisabreus.ru                                                                                                    |
| Метки 🔻                                                | Текст ссылки<br>Полезные статьи                                                                                                    |
|                                                        | Открывать в новой вкладке   Отношение к ссылке (XFN)   nofollow     Переместить Выше Ниже Под «Об авторе» Наверх     Удалить   Отмена                                                 |

#### Как поменять текст пункта меню

- 1. Открыть пункт меню для редактирования
- 2. В поле «Текст ссылки» заменить текст
- 3. Нажать на кнопку «Сохранить меню»

| Страницы            | Ŧ | Назв |
|---------------------|---|------|
| Записи              | * | Стр  |
| Произвольные ссылки | Ŧ | Расп |
| Рубрики             | Ŧ | cipe |
| Метки               | • | Гл   |
|                     |   | 06   |
|                     |   |      |

| азвание меню Главно                             | ое меню                              |                                                    | 3 Сохран                        |
|-------------------------------------------------|--------------------------------------|----------------------------------------------------|---------------------------------|
| труктура меню                                   |                                      |                                                    |                                 |
| асположите элементы в<br>грелку справа от элеме | з желаемом поря;<br>нта, чтобы откры | цке путём перетаскивани<br>ть дополнительные настр | ия. Можно также щёлки<br>ройки. |
| Главная                                         | Про                                  | извольная ссылка 🔻                                 |                                 |
| Об авторе                                       |                                      | Страница 🔻                                         |                                 |
| Полезные статьи о зд                            | оровье                               | Рубрика 🔺                                          |                                 |
| Текст ссылки                                    |                                      |                                                    |                                 |
| Полезные статьи о з                             | доровье 2                            |                                                    |                                 |
| Открывать в новой                               | вкладке                              |                                                    |                                 |
| Переместить <u>Выше</u> <u>Ни</u>               | <u>иже</u> <u>Под «Об авто</u>       | оре» <u>Наверх</u>                                 |                                 |
| Оригинал: <u>Здоровье</u>                       |                                      |                                                    |                                 |
| <u>Удалить</u>   <u>Отмена</u>                  |                                      |                                                    |                                 |
|                                                 |                                      |                                                    |                                 |

#### Как добавлять пункты (страницы) меню автоматически

- 1. Поставить галочку «Автоматически добавлять в это меню новые страницы верхнего уровня»
- 2. Нажать на кнопку «СОхранить меню»

| Страницы                                               | Название меню Мое меню 2 Сохранить меню                                                                                                    |
|--------------------------------------------------------|----------------------------------------------------------------------------------------------------|
| Самые свежие Все Поиск<br>Об авторе<br>Пример страницы | Структура меню<br>Расположите элементы в желаемом порядке путём перетаскивания. Можно также щёлкнуть на стрелку справа от элемента, чтобы открыть<br>дополнительные настройки. |
| Выделить все                                           | Главная Произвольная ссылка 🔻                                                                                                    |
| Добавить в меню                                        | Обавторе Страница 🔻                                                                                                    |
| Записи 🔻                                               | Все о здоровье Рубрика 🔻                                                                                                    |
| Произвольные ссылки 🔻                                  |                                                                                                    |
| Рубрики 🔻                                              | Новая статья дочерний Запись ▼<br>элемент                                                                                                    |
| Метки 🔻                                                | Пример страницы Страница 🔻                                                                                                    |
|                                                        | Полезные статьи Произвольная ссылка 🔻                                                                                                    |
|                                                        | Настройки меню<br>Автоматически добавлять 📝 Автоматически добавлять в это меню новые страницы верхнего уровня                                                                  |
|                                                        | страницы                                                                                                    |
|                                                        | Показать местонахождение 🗹 Основное меню Меню социальных ссылок                                                                                                    |

# Создание нескольких меню на примере шаблона AB-Inspiration

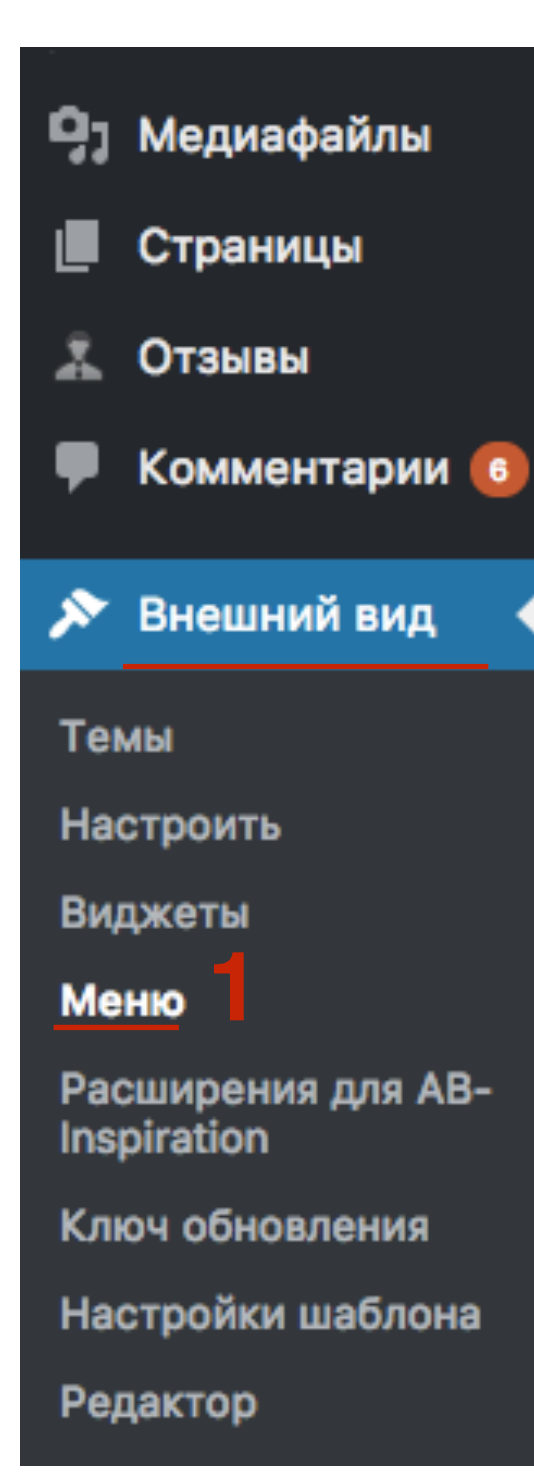

1. Внешний вид - Меню

- 1. Нажать на ссылку «Создать новое меню»
- 2. Написать название меню (произвольно)
- 3. Выбрать пункты меню из страниц, записей, рубрик И так далее
- 4. Расположить пункты меню в нужном порядке
- 5. Отметить галочкой местоположение
- 6. Нажать на кнопку «Сохранить»

| Выберите меню для изменения: второе м                                                                                                  | выбрать или создать новое меню.                                                                                                    |
|----------------------------------------------------------------------------------------------------|----------------------------------------------------------------------------------------------------|
| Страницы 🔺                                                                                                    | Название меню 2 Сохранить меню                                                                                                    |
| Самые свежие         Все         Поиск           Как перевести на HTTPS блог         на WordPress           Как создать бизнес блог на | <b>Структура меню</b><br>Расположите элементы в желаемом порядке путём перетаскивания. Можно также щёлкнуть на стрелку справа от элемента, чтобы открыть<br>дополнительные настройки. |
| WordPress<br>Карта сайта                                                                                                    | Главная Страница 🔻                                                                                                    |
| Контакты<br>Об Авторе                                                                                                    | Об Авторе Страница 🔻                                                                                                    |
| Oставить отзыв о шаблоне AB-                                                                                                    | Блог Страница 🔻                                                                                                    |
| Выделить все<br>Добавить в меню                                                                                                    | Карта сайта Страница 🔻                                                                                                    |
| Записи 🔻                                                                                                    | Контакты Страница 🔻                                                                                                    |
| Отзывы •                                                                                                    | Настройки меню                                                                                                    |
| Рубрики 🔻                                                                                                    | Автоматически добавлять Автоматически добавлять в это меню новые страницы верхнего уровня<br>страницы<br>Показать местонахождение V Основное меню (Сейчас отображает меню «главная»)  |
| Метки 🔻                                                                                                    | Меню в шапке (Сейчас отображает меню «главная») Плавающее меню (Сейчас отображает меню «главная»)                                                                                     |
| Продукты 🔻                                                                                                    | Меню в footer (Сейчас отображает меню «футер»)                                                                                                    |

1. Повторить ШАГ 2 для создания остальных меню (в футер, плавающее, в шапке, мобильное И так далее)

| Выберите меню для изменения: Меню в мобильных (Меню в мобильной версии) 🖨 Выбрать или создать новое меню. |                                                                                                    |  |
|----------------------------------------------------------------------------------------------------|----------------------------------------------------------------------------------------------------|--|
| Страницы 3                                                                                                | Название меню Меню в мобильных 2                                                                                                    |  |
| Самые свежие Все Поиск Как перевести на HTTPS блог на WordPress                                           | Структура меню<br>Расположите элементы в желаемом порядке путём перетаскивания. Можно также щёлкнуть на стрелку справа от элемента, чтобы открыть<br>дополнительные настройки. |  |
| Black Friday<br>GetResponse S                                                                             | Главная Страница 🔻                                                                                                    |  |
| Базовое руководство<br>faberlik-ural                                                                      | Блог Страница 🔻                                                                                                    |  |
| Регистрация хостинга и<br>домена для блога на WordPress.                                                  | Об Авторе Страница 🔻                                                                                                    |  |
| <u>Выделить все</u><br>Добавить в меню                                                                    | Контакты Страница 🔻                                                                                                    |  |
| Записи 🔻                                                                                                  | Карта сайта Страница 🔻                                                                                                    |  |
| Отзывы 🔻                                                                                                  | Настройки меню                                                                                                    |  |
| Произвольные ссылки •                                                                                     | Автоматически добавлять Автоматически добавлять в это меню новые страницы верхнего уровня<br>страницы                                                                          |  |
|                                                                                                    | Показать местонахождение Oсновное меню (Сейчас отображает меню «Первое меню»)                                                                                                  |  |
| Метки 🔻                                                                                                   | Меню в шапке (Сейчас отображает меню «главная»)                                                                                                    |  |
| Продукты 🔻                                                                                                | Плавающее меню (Сеичас отооражает меню «главная») Меню в footer (Сейчас отображает меню «футер»)                                                                               |  |
|                                                                                                    | Меню на "Целевой Странице"                                                                                                    |  |
|                                                                                                    | 5 🗹 Меню в мобильной версии                                                                                                    |  |

#### Как редактировать меню

- 1. Выбрать из списка нужное меню
- 2. Нажать на кнопку «Выбрать»

| Леню Перейти к визу                                                                                               | альной настройке     |     |  |
|----------------------------------------------------------------------------------------------------|----------------------|-----|--|
| Редактировать меню                                                                                                | Управление областями |     |  |
|                                                                                                    |                      | 1 2 |  |
| Выберите меню для изменения: Меню в мобильных (Меню в мобильной версии) 🖨 Выбрать или <u>создать новое меню</u> . |                      |     |  |

#### Управление областями

1. Перейти во вкладку «Управление областями»

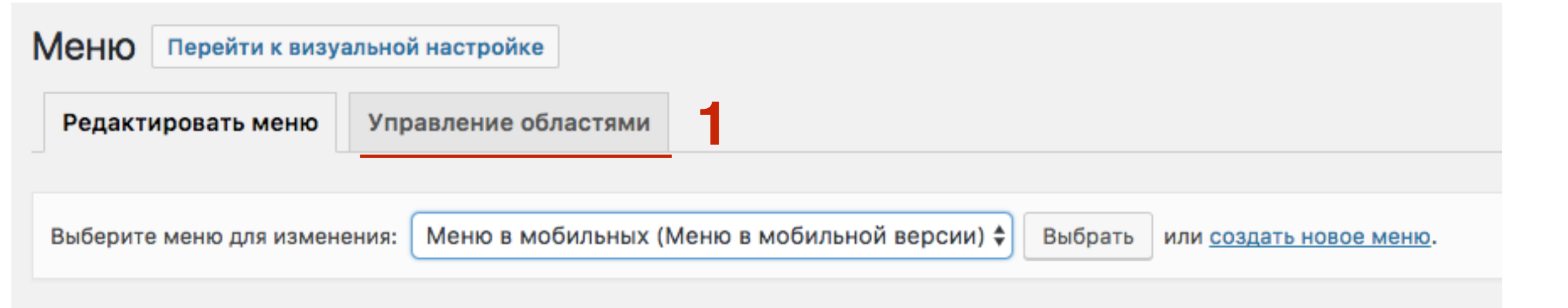

- 1. Слева области меню
- 2. Для каждого выбираем созданное меню
- 3. Нажать на кнопку «Сохранить изменения»

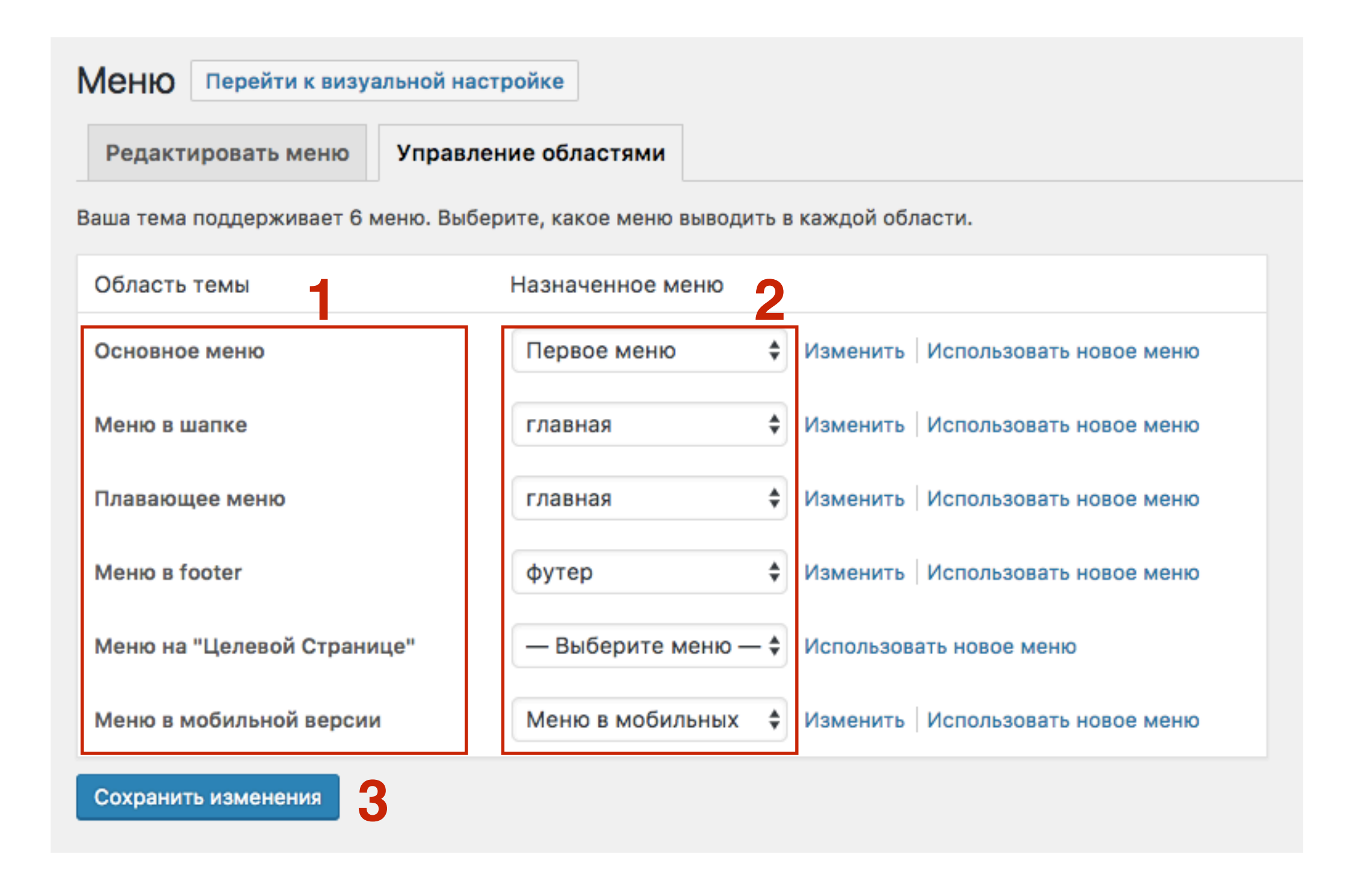

# Настройка отображения и внешнего вида меню в шаблоне AB-Inspiration

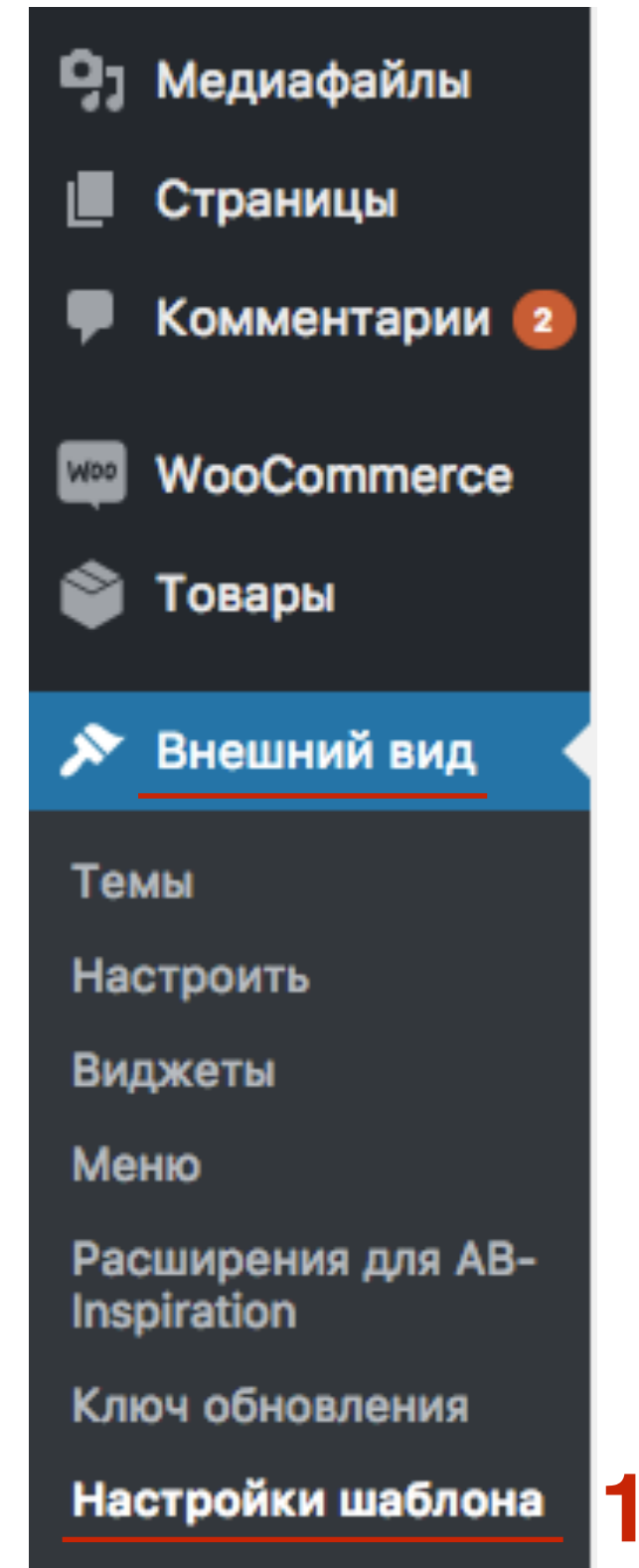

Редактор

1. Перейти в раздел «Внешний вид» - Настройки шаблона

- 1. Стиль меню в шапке
- 2. Активировать показ на блоге (поставить галочку Отображать меню в шапке)

| Лицензия                          | Стиль меню в шапке                                                           |
|-----------------------------------|------------------------------------------------------------------------------|
| Стиль блога                       | 🗸 Отображать меню в шапке?                                                   |
| Стиль шапки                       |                                                                              |
| Стиль шапки в мобильной<br>версии | Здесь Вы можете включить отображение меню в шапк<br>- "Меню" - создайте меню |
| Стиль меню в шапке                | Расположение                                                                 |
| Стиль основного меню              | Расположение меню по вертикали                                               |
| Стиль плавающего меню             | По-середине 🜲                                                                |
| Стиль контента                    |                                                                              |
| Стиль статьи                      | Расположение пунктов меню по горизонтали                                     |
| Стиль виджетов                    | Справа                                                                       |
| Стиль виджетов в футер            | Размер                                                                       |

- 1. Стиль основного меню (под/над шапкой)
- 2. Активировать показ на блоге (поставить галочку Отображать основное меню)

| Лицензия                | Стиль основного меню                                                                                          |
|-------------------------|----------------------------------------------------------------------------------------------------|
| Стиль блога             | Отображать основное меню?                                                                                     |
| Стиль шапки             |                                                                                                    |
| Стиль шапки в мобильной | Расположение                                                                                                  |
| версии                  | Расположение меню (под шапкой/над шапкой)                                                                     |
| Стиль меню в шапке      | Над шапкой блога Под шапкой блога                                                                             |
| Стиль основного меню    |                                                                                                    |
| Стиль плавающего меню   | Размер                                                                                                    |
| Стиль контента          | Высота меню                                                                                                   |
| Стиль статьи            | 50                                                                                                    |
| Стиль виджетов          | Высота выпадающего меню                                                                                       |
| Стиль виджетов в футер  | 30                                                                                                    |
| Стиль футер             | Ширина меню                                                                                                   |
| Настройки статей        | Ширина до границ статей и виджетов - 1060рх Ширина до границы контента - 1100рх Ширина до границ блога - 100% |
| Вставки                 | Отступы                                                                                                    |

- 1. Стиль плавающего меню (появляется при прокрутке страницы)
- 2. Активировать показ на блоге (поставить галочку **Отображать** плавающее меню)

| Лицензия                          | Стиль плавающего меню                                                                                    |
|-----------------------------------|----------------------------------------------------------------------------------------------------|
| Стиль блога                       | Отображать плавающее меню? 2                                                                             |
| Стиль шапки                       |                                                                                                    |
| Стиль шапки в мобильной<br>версии | Здесь Вы можете включить отображение плавающего меню и настроить вн<br>"Дизайн" - "Меню" - создайте меню |
| Стиль меню в шапке                | Размер                                                                                                   |
| Стиль основного меню              | Высота меню                                                                                              |
| Стиль плавающего меню             | 70                                                                                                    |
| Стиль контента                    | фоц.                                                                                                    |
| Стиль статьи                      | Ψ0H                                                                                                    |
| Стиль виджетов                    | Основной фон При наведении мышки Выпадающее                                                              |
| Стиль виджетов в футер            | ворать цвет                                                                                              |
| Стиль футер                       | Прозрачность фона                                                                                        |
| Настройки статей                  | Нет 🗘                                                                                                    |

- 1. Стиль футер (меню появляется в нижней части блога)
- 2. Настроить цвет текста

| Лицензия                          | Стиль футер                                                                                                   |  |
|-----------------------------------|----------------------------------------------------------------------------------------------------|--|
| Стиль блога                       |                                                                                                    |  |
| Стиль шапки                       | Размер                                                                                                    |  |
| Стиль шапки в мобильной<br>версии | Ширина нижней части                                                                                           |  |
| Стиль меню в шапке                | ширина до границ статеи и виджетов - 1060рх ширина до границы контента - 1100рх ширина до границ олога - 100% |  |
| Стиль основного меню              | Фон                                                                                                    |  |
| Стиль плавающего меню             | Фон нижней части блога footer                                                                                 |  |
| Стиль контента                    | Выбрать цвет                                                                                                  |  |
| Стиль статьи                      | Файл не выбран Загрузить                                                                                      |  |
| Стиль виджетов                    | Текст                                                                                                    |  |
| Стиль виджетов в футер            |                                                                                                    |  |
| Стиль футер                       | Цвет текста в footer                                                                                          |  |
| Настройки статей                  |                                                                                                    |  |

- 1. Стиль шапки в мобильной версии (меню появляется в мобильной версии блога)
- 2. Настроить внешний вид шапки и меню в мобильной версии

| Лицензия                          | Стиль шапки в мобильной версии 🤈       |
|-----------------------------------|----------------------------------------|
| Стиль блога                       |                                        |
| Стиль шапки                       | Настройка шапки в мобильной версии     |
| Стиль шапки в мобильной<br>версии | Фон<br>Выбрать цвет                    |
| Стиль меню в шапке                | Файл не выбран Загрузить               |
| Стиль основного меню              |                                        |
| Стиль плавающего меню             | Граница                                |
| Стиль контента                    | Отображать границу под шапкой          |
| Стиль статьи                      | Цвет границы                           |
| Стиль виджетов                    | Выбрать цвет                           |
| Стиль виджетов в футер            | Тень                                   |
| Стиль футер                       | Отображать тень в нижней границе шапки |

#### Как создать произвольное меню для виджета «Произвольное меню»

- 1. Перейти в раздел «Внешний вид Меню»
- 2. Нажать на ссылку «Создайте новое меню»
- 3. Написать в поле название меню
- 4. Нажать на кнопку «Создать меню»

| П Консоль             |                                     |                                                      | Настройки экрана 🔻 | Помощь 🔻    |
|-----------------------|-------------------------------------|------------------------------------------------------|--------------------|-------------|
|                       | Меню Перейти к визуальной настр     | ойке                                                 |                    |             |
| 🖈 Записи              | Редактировать меню Управлен         | ие областями                                         |                    |             |
| <b>9</b> ј Медиафайлы |                                     |                                                      |                    |             |
| 📕 Страницы            | Отредактируйте меню ниже или создай | те новое меню. 3                                     |                    |             |
| 🛡 Комментарии 2       |                                     |                                                      |                    |             |
| 🔊 Внешний вид         | Страницы                            | Название меню Меню для виджета                       | 5 🖸                | оздать меню |
| Темы                  | Самые свежие Все Поиск              | Введите название меню, затем нажмите «Создать меню». |                    |             |
| Настроить             |                                     |                                                      |                    |             |
| Виджеты               | Checkout                            |                                                      | _                  |             |
| Меню                  | Cart                                |                                                      | C                  | оздать меню |
| Заголовок             | Shop                                |                                                      |                    |             |
| Фон                   | Об авторе                           |                                                      |                    |             |
| Редактор              | Пример страницы                     |                                                      |                    |             |
| 🖌 Плагины 🚺           | Referenza a venue                   |                                                      |                    |             |
| 💄 Пользователи        | дооавить в меню                     |                                                      |                    |             |
| 差 Инструменты         | Записи 🔻                            |                                                      |                    |             |
| Настройки             | Произвольные ссылки 🔻               |                                                      |                    |             |
| Свернуть меню         | Рубрики 🔻                           |                                                      |                    |             |

- 1. Из блока «Страницы» отметить галочкой страницы
- 2. Нажать на кнопку «Добавить в меню»

| Страницы                                                                 | Название меню Меню для виджета Сохранить меню                                                                           |
|--------------------------------------------------------------------------|----------------------------------------------------------------------------------------------------|
| Самые свежие Все Поиск<br>Му Account<br>Checkout                         | <b>Структура меню</b><br>Добавьте элементы меню из столбца слева.                                                       |
| <ul> <li>Shop</li> <li>✓ Об авторе</li> <li>✓ Пример страницы</li> </ul> | Настройки меню<br>Автоматически Автоматически добавлять в это меню новые страницы верхнего уровня<br>добавлять страницы |
| <u>Выделить все</u><br>Добавить в меню                                   | Показать Основное меню<br>местонахождение Меню социальных ссылок                                                        |
| Записи 🔻                                                                 | <u>Удалить меню</u> Сохранить меню                                                                                      |

- 1. Если необходимо из блока «Записи» отметить галочкой статьи
- 2. Нажать на кнопку «Добавить в меню»

| Страницы 🔻                     | Название меню Меню для виджета Сохранить меню                                                                                                    |
|--------------------------------|----------------------------------------------------------------------------------------------------|
| Записи                         | Структура меню                                                                                                    |
| Самые свежие Все Поиск         | Расположите элементы в желаемом порядке путем перетаскивания. Можно также щелкнуть на стрелку справа от<br>элемента, чтобы открыть дополнительные настройки. |
| Привет, мир!                   | Обавторе Страница 🔻                                                                                                    |
| Выделить все 2 Добавить в меню | Пример страницы Страница 🔻                                                                                                    |
| Произвольные ссылки 🔻          | Настройки меню                                                                                                    |
| Рубрики 🔻                      | Автоматически Автоматически добавлять в это меню новые страницы верхнего уровня<br>добавлять страницы                                                        |
| Формат •                       | Показать         Основное меню           местонахождение         Меню социальных ссылок                                                                      |
|                                | Удалить меню Сохранить меню                                                                                                    |
- 1. Если необходимо добавить рубрики из блока «Рубрики»
- 2. Нажать на кнопку «Добавить в меню»

| Страницы 🔻                     | Название меню Меню для виджета Сохранить меню                                                           |  |  |
|--------------------------------|----------------------------------------------------------------------------------------------------|--|--|
| Записи 🔻                       | Структура меню                                                                                          |  |  |
| Произвольные ссылки 🔻          | Расположите элементы в желаемом порядке путём перетаскивания. Можно также щёлкнуть на стрелку справа от |  |  |
| Рубрики                        |                                                                                                    |  |  |
| Часто используемые Все Поиск   | Обавторе Страница 🔻                                                                                     |  |  |
| Без рубрики                    | Пример страницы Страница 🔻                                                                              |  |  |
| ✓ Здоровье                     | Новая статья Запись 🔻                                                                                   |  |  |
| Выделить все 2 Добавить в меню | Настройки меню                                                                                          |  |  |
| Формат •                       | Автоматически Автоматически добавлять в это меню новые страницы верхнего уровня<br>добавлять страницы   |  |  |
|                                | Показать Основное меню<br>местонахождение Меню социальных ссылок                                        |  |  |
|                                | <u>Удалить меню</u> Сохранить меню                                                                      |  |  |

Если необходимо добавить произвольные ссылки в блоке «Произвольные ссыки»

- 1. Указать ссылку на страницу
- 2. Написать текст ссылки
- 3. Нажать на кнопку «Добавить в меню»

| Страницы               | Ŧ  | Название меню Меню для виджета Сохранить меню                                                                                                    | , |  |
|------------------------|----|----------------------------------------------------------------------------------------------------|---|--|
| Записи                 | *  |                                                                                                    | - |  |
| Произвольные ссылки    | •  | Структура меню<br>Расположите элементы в желаемом порядке путём перетаскивания. Можно также щёлкнуть на стрелку справа от<br>элемента, чтобы открыть дополнительные настройки.                                                                                         |   |  |
| URL https://anfisabreu | s. | Обавторе Страница 🔻                                                                                                    |   |  |
| Полезные статьи        |    | Пример страницы Страница 🔻                                                                                                    |   |  |
| З Добавить в мен       | ю  | Новая статья Запись 🔻                                                                                                    |   |  |
| Рубрики                | Ŧ  |                                                                                                    |   |  |
| Формат                 | •  | Настройки меню         Автоматически       Автоматически добавлять в это меню новые страницы верхнего уровня         добавлять страницы       Основное меню         Показать       Основное меню         местонахождение       Моше социальных социальных социальномих |   |  |
|                        |    | Меню социальных ссылок                                                                                                    |   |  |
|                        |    | Удалить меню Сохранить меню                                                                                                    |   |  |

| Редактировать меню Управление областями                                                                                       |                                                                                                    |  |  |  |  |
|----------------------------------------------------------------------------------------------------|----------------------------------------------------------------------------------------------------|--|--|--|--|
|                                                                                                    |                                                                                                    |  |  |  |  |
| Выберите меню для изменения: Меню для виджета 🖨 Выбрать или создать новое меню.                                               |                                                                                                    |  |  |  |  |
|                                                                                                    |                                                                                                    |  |  |  |  |
| Страницы 🔻                                                                                                    | Название меню Меню для виджета Сохранить меню                                                                                                    |  |  |  |  |
| Записи 🔻                                                                                                    | Структура меню                                                                                                    |  |  |  |  |
| Произвольные ссылки • Расположите элементы в желаемом порядке путём перетаскивания. Можно также щёлкнуть на стрелку справа от |                                                                                                    |  |  |  |  |
| Рубрики                                                                                                    | элемента, чтооы открыть дополнительные настроики.                                                                                                    |  |  |  |  |
| Часто используемые       Все       Поиск         Вез рубрики       3доровье         Выделить все       Добавить в меню        | Обавторе Страница •<br>Здоровье Рубрика •<br>Пример страницы Страница •<br>Новая статья Запись •                                                                                                    |  |  |  |  |
| Формат 🔻                                                                                                    | Настройки меню                                                                                                    |  |  |  |  |
|                                                                                                    | Автоматически       Автоматически добавлять в это меню новые страницы верхнего уровня         добавлять страницы       Основное меню         Показать местонахождение       Основное меню         Меню социальных ссылок |  |  |  |  |

1. Если необходимо сделать дочернее меню 2. Когда меню готово, нажать на кнопку «Сохранит меню»

| Страницы 🔻                             | Название меню Меню для виджета 2 Сохранить меню                                                                                                    |  |  |
|----------------------------------------|----------------------------------------------------------------------------------------------------|--|--|
| Записи 🔻                               | Структура меню<br>Расположите элементы в желаемом порядке путём перетаскивания. Можно также щёлкнуть на стрелку справа от<br>элемента, чтобы открыть дополнительные настройки |  |  |
| Произвольные ссылки 🔹                  |                                                                                                    |  |  |
| Рубрики                                |                                                                                                    |  |  |
| Часто используемые Все Поиск           | Обавторе Страница 🔻                                                                                                    |  |  |
| Без рубрики                            | Здоровье Рубрика 🔻                                                                                                    |  |  |
| Здоровье                               | Пример страницы Страница 🔻                                                                                                    |  |  |
| <u>Выделить все</u><br>Добавить в меню | Новая статья Запись 🔻                                                                                                    |  |  |
| Формат 🔻                               | Настройки меню                                                                                                    |  |  |
|                                        | Автоматически Автоматически добавлять в это меню новые страницы верхнего уровня добавлять страницы                                                                            |  |  |
|                                        | Показать Основное меню<br>местонахождение Меню социальных ссылок                                                                                                    |  |  |

1. Перейти в раздел «Внешний вид - Виджеты»

2. Перетащить в боковую колонку виджет «ПРоизвольное меню»

| 🖚 Консоль                                             |                                                          | your blog.                                           |
|-------------------------------------------------------|----------------------------------------------------------|------------------------------------------------------|
| 📌 Записи                                              | WP125                                                    | Архивы                                               |
| <b>9</b> ј Медиафайлы                                 | Displays your ads                                        | Архив записей вашего сайта по<br>месяцам.            |
| <ul> <li>Страницы</li> <li>Комментарии (2)</li> </ul> | Календарь                                                | Мета                                                 |
| 🔊 Внешний вид                                         | Календарь записей вашего<br>сайта.                       | Ссылки на вход/выход, RSS-<br>ленту и WordPress.org. |
| Темы<br>Настроить                                     | Облако меток                                             | Поиск                                                |
| Виджеты<br>Меню                                       | Облако часто используемых меток.                         | Форма поиска для вашего сайта.                       |
| Заголовок                                             | Последние записи с эскиза                                | Произвольное меню 2                                  |
| Фон<br>Редактор                                       | Список последних сообщений<br>вашего сайта, с заголовком | Добавьте на боковую колонку произвольное меню.       |
| 🖆 Плагины                                             | интерактивными и иконками.                               |                                                      |
| 👗 Пользователи                                        | Рубрики                                                  | Свежие записи                                        |
| <ul><li>Инструменты</li><li>Настройки</li></ul>       | Список или выпадающее меню<br>рубрик.                    | Самые свежие записи вашего<br>сайта.                 |

1. Открыть виджет «Произвольное меню»

2. Выбрать из списка меню, которое создали для виджета

3. Нажать на кнопку «Сохранить»

| Произвольное меню: Полезные 🔺 |           |  |  |  |
|-------------------------------|-----------|--|--|--|
| Заголовок:                    |           |  |  |  |
| Полезные ссылки               |           |  |  |  |
| — Выбрать —                   |           |  |  |  |
| Меню для виджета 2            |           |  |  |  |
| Мое меню                      |           |  |  |  |
| Удалить   Закрыть 3           | Сохранить |  |  |  |

## Урок №90

Тема: Плагины

Понедельник, 30 января, в 19.00

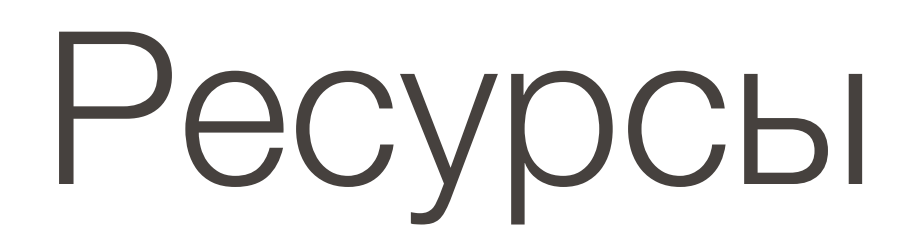

#### http://wptraining.ru

записи вебинаров, план и расписание занятий

#### http://wpwebinar.ru

вход на вебинары, скидка для участников

#### http://anfisabreus.ru/blog

записи вебинаров, обсуждение, вопросы, предложения

#### http://vk.com/wpblog.club

группа в контакте, обсуждение, вопросы, предложения